## Winter en sneeuw

[1] Zoek eerst een passende afbeelding zoals hieronder. Open, ontgrendel achtergrond = laag0 Geen te grote foto nemen, maximum 800 x 800 px

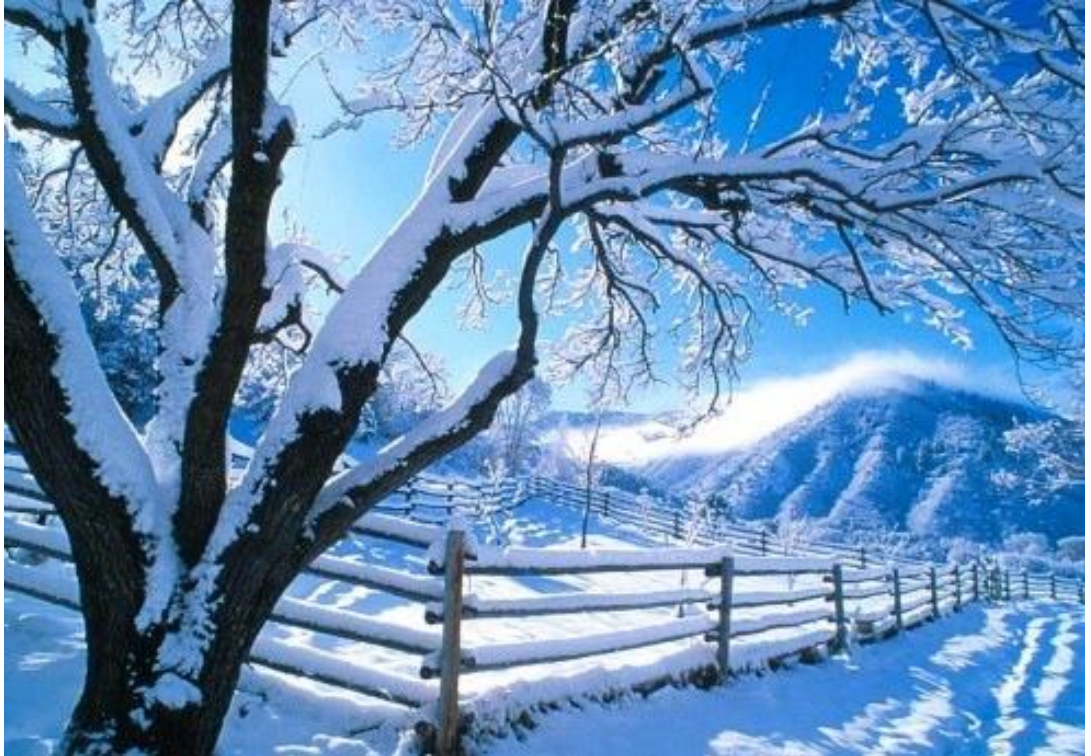

[2] Rechthoekige selectie maken met rechthoekig selectiekader.

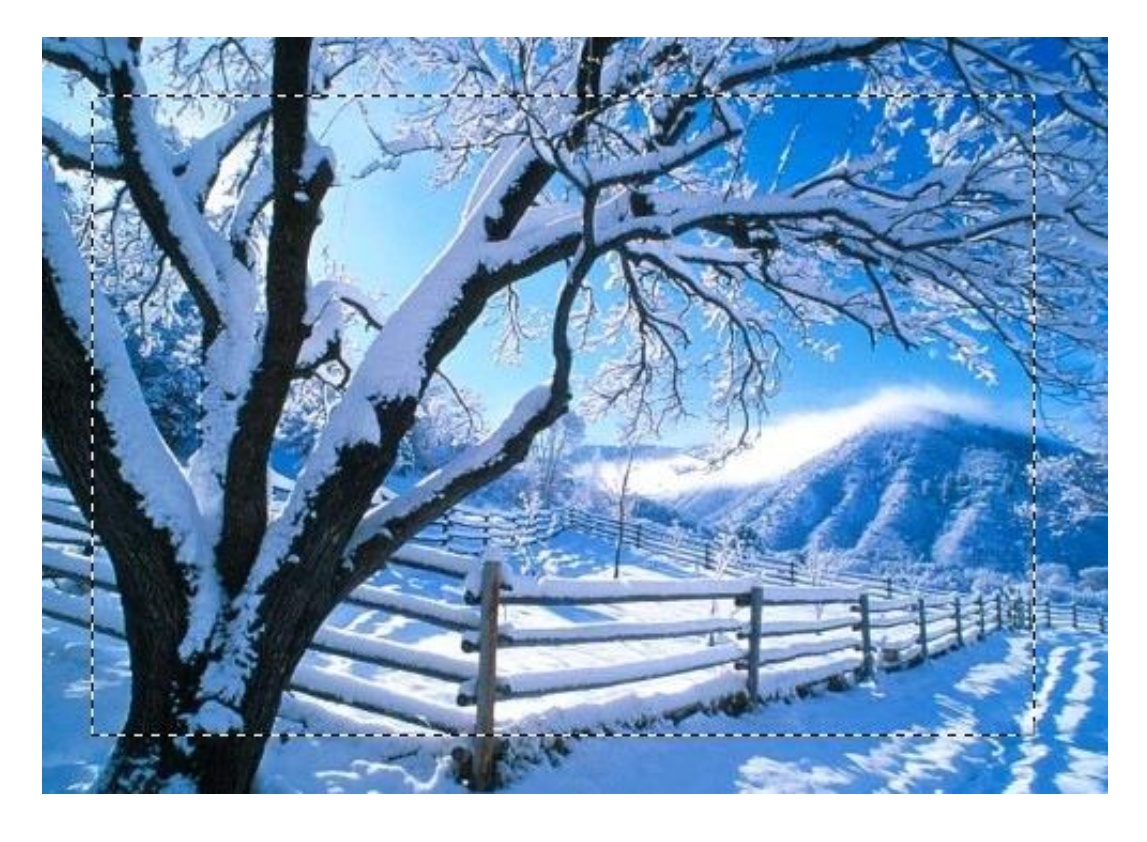

[3] Keer de selectie om (ctrl+shift+I) en klik Q toets aan om naar snelmasker modus over te gaan.

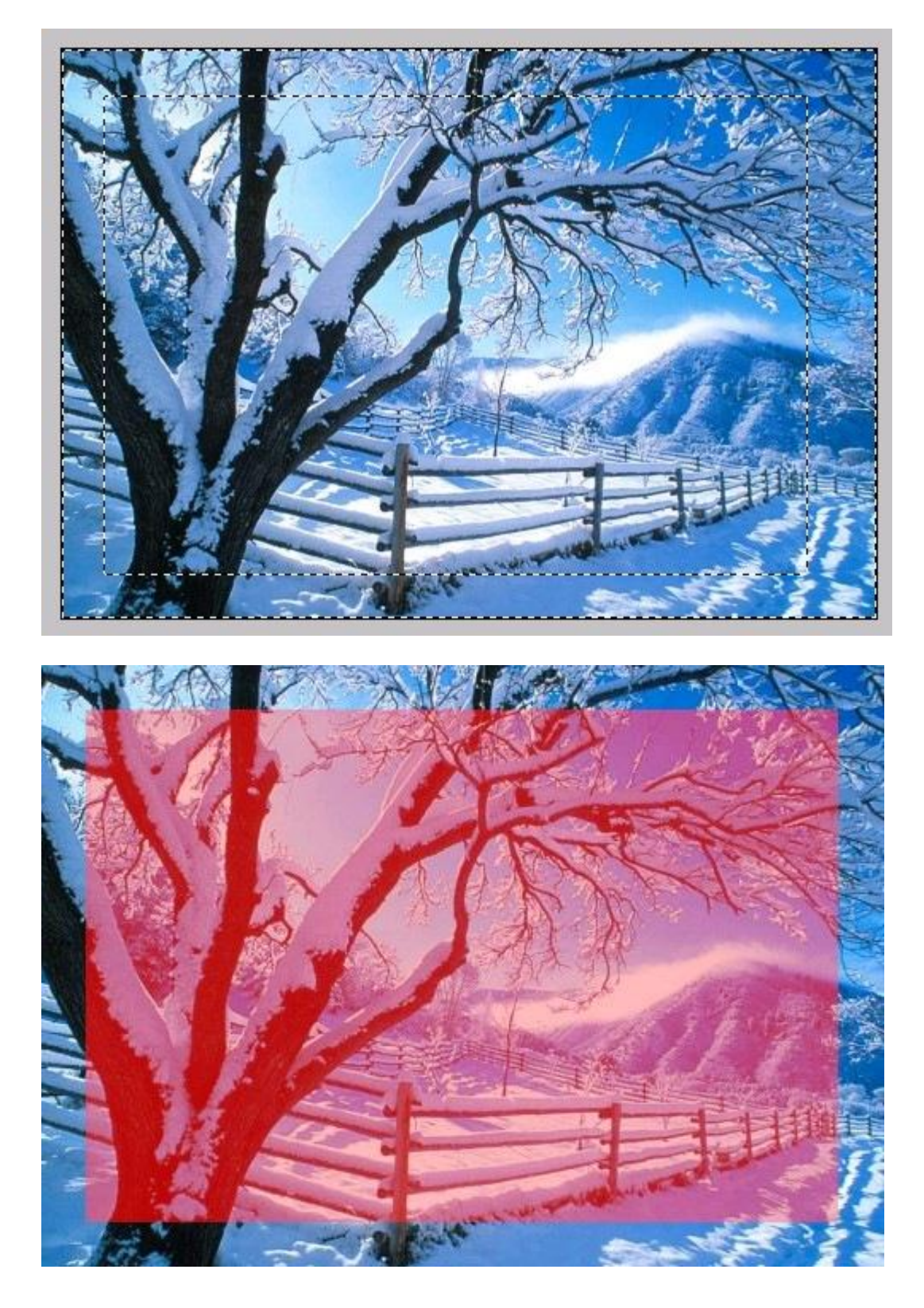

[4] Ga naar Filter > Pixel > Fragmentatie.

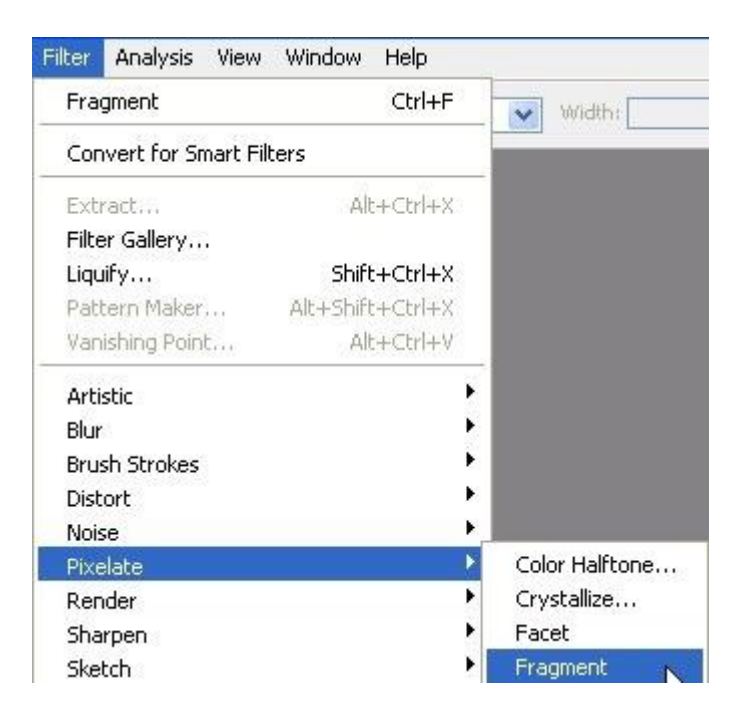

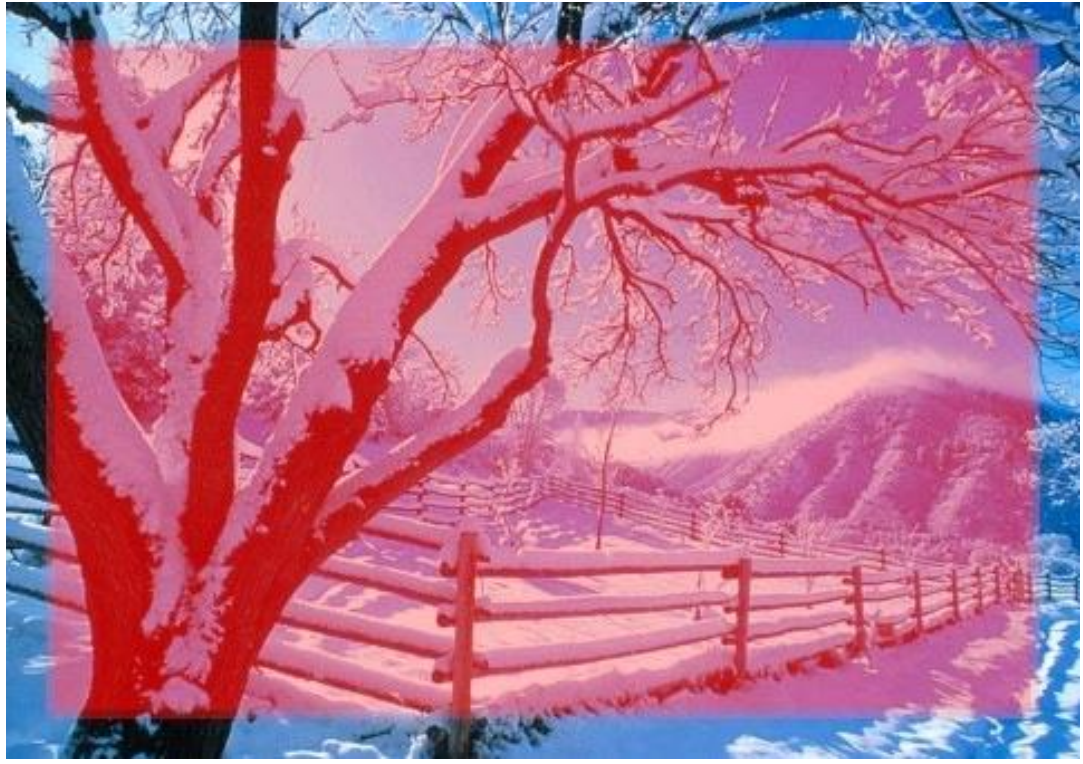

[5] Pas deze filter nog 4 keren toe, klik daarvoor 'ctrl +f' 4 keren.

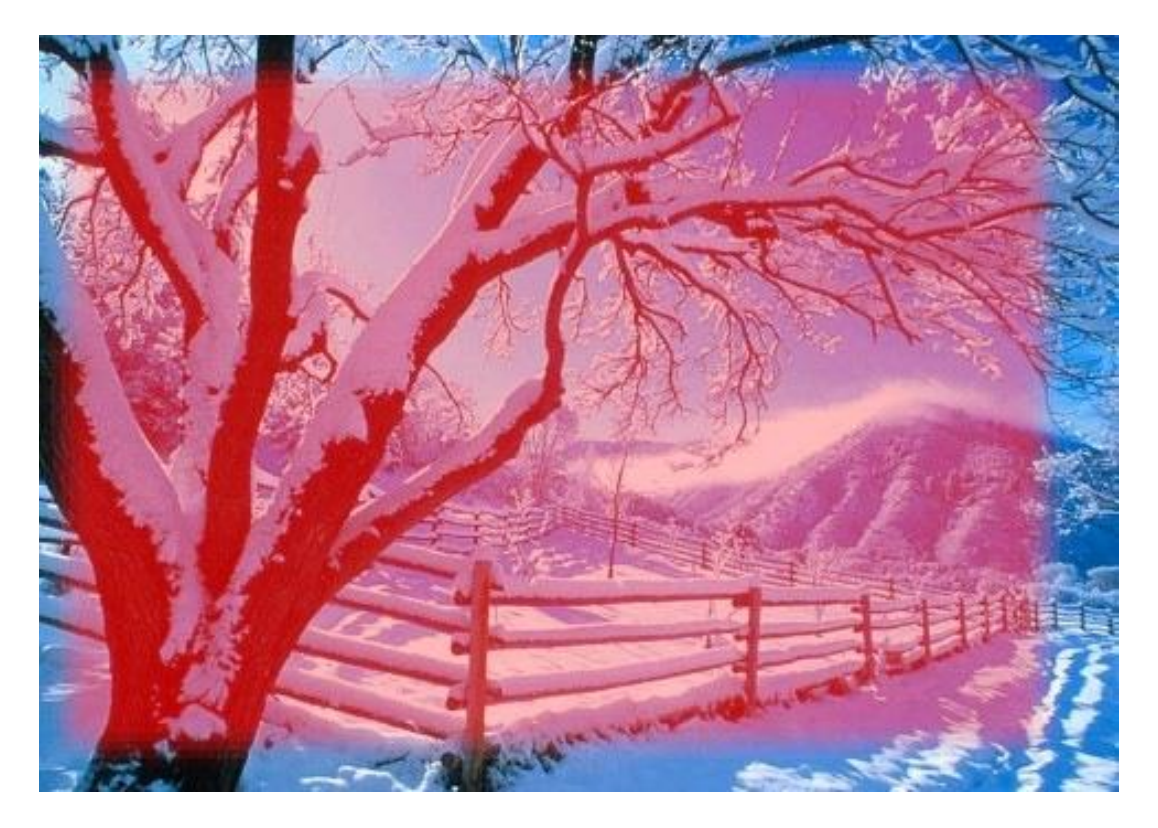

[6] Klik Q toets weer aan, we keren terug naar de standaard modus en verkrijgen een selectie, klik de delete toets aan, je verkrijgt ongeveer onderstaande.

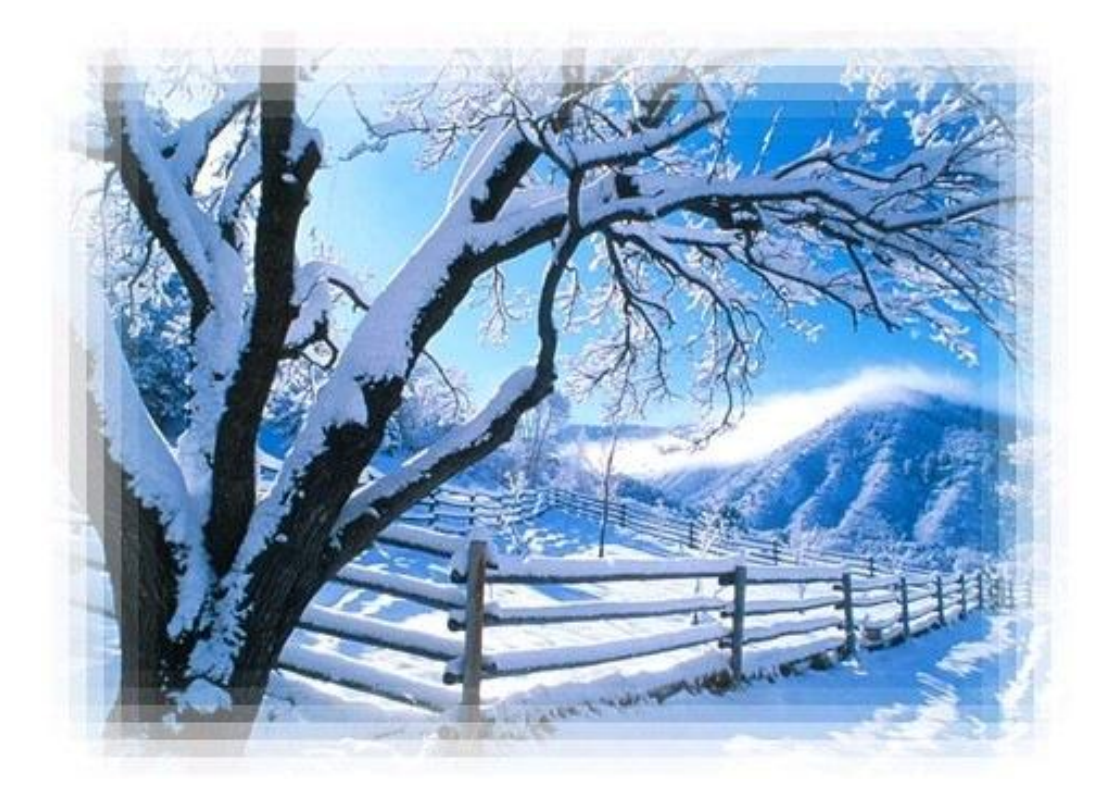

[7] Nieuwe laag onder de laag met foto, vul de laag met wit.

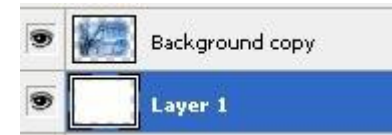

[8] Geef als laagstijl 'Lijn', positie = binnen, vultype = verloop, stijl = gebarsten vorm.

| Structure                                         |            |
|---------------------------------------------------|------------|
| Size:                                             | 3px        |
| Position:                                         | Inside 😽   |
| lend Mode:                                        | Normal     |
| Opacity:                                          | 100 %      |
| Fill Type:                                        | āradient 👻 |
| Fill Type: 🛛                                      | āradient   |
| Fill Type: (<br>Gradient:<br>Style: St            | Gradient   |
| Fill Type: C<br>Gradient:<br>Style: S<br>Angle: ( | iradient   |

[9] Hieronder het eindresultaat.

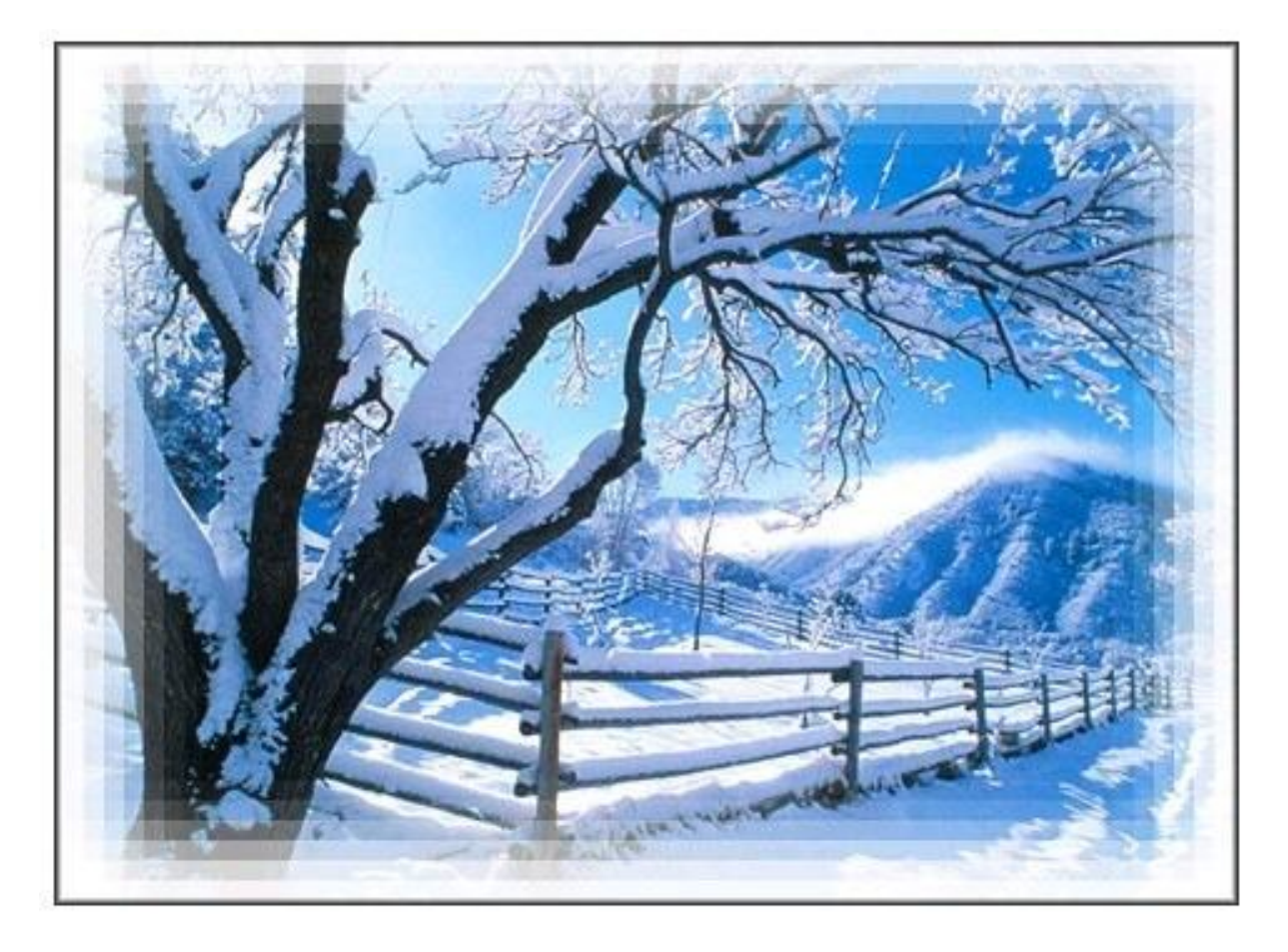